# Procedure to Share a folder on your network for Network Share Option in the HEOS App (Windows 7 & 10)

Use File Explorer (found on the taskbar) to navigate to the folder you want to share (in our example we want to share a folder called "Music").

- 1. Right click on the folder you wish to share and click "Properties".
- 2. Click the "Sharing tab" on the Properties window.
- 3. Click on the "Advanced Sharing... " button.
- 4. Check the "Share this folder" box.
- 5. By default, sharing a file or folder from Windows 10 allows any user read-only access, which means they can open it, but nothing else. Click "**OK**" and the folder is shared. Read only access is all that need to setup the Network Share in the HEOS App.

Note: Click here if you are having an issue setting up the Network Share for Windows 10

|       | Open                                                                     | Music Properties ×                                                                                               | Music Properties ×                                                                                                    | Advanced Sharing X                                       |
|-------|--------------------------------------------------------------------------|----------------------------------------------------------------------------------------------------|----------------------------------------------------------------------------------------------------|----------------------------------------------------------|
|       | Open in new window<br>Pin to Quick access                                | General Sharing Security Previous Versions Customize                                                             | General Sharing Security Previous Versions Customize                                                                         | Share this folder                                        |
| lusic | 7-Zip       >         CRC SHA       >                                    | Type: File folder                                                                                                | Network File and Folder Sharing<br>Music<br>Not Shared<br>Network Path:                                                      | Settings<br>Share name:<br>Music                         |
|       | Share with > Restore previous versions Include in library > Pin to Start | Location: C:\Users\Administrator<br>Size: 228 MB (239,271,153 bytes)<br>Size on disk: 228 MB (239,325,184 bytes) | Not Shared<br>Share                                                                                                    | Add Remove Limit the number of simultaneous users to: 20 |
|       | Add to archive Conta<br>Add to "Music.rar"<br>Creat                      | Contains: 26 Files, 0 Folders<br>Created: Tuesday, February 02, 2016, 12:29:42 PM                                | Advanced Sharing Set custom permissions, create multiple shares, and set other advanced sharing options. Permissions Caching | Permissions Caching                                      |
|       | Compress to "Music.rar" and email                                        | Attributes: Read-only (Only applies to files in folder) Hidden Advanced                                          | Password Protection<br>People must have a user account and password for this<br>computer to access shared folders.           | 5 OK Cancel Apply                                        |
|       | Create shortcut<br>Delete<br>Rename                                      | OK Cancel Apply                                                                                                  | Close Cancel Apply                                                                                                    |                                                          |
| (1)   | Properties                                                               |                                                                                                    |                                                                                                    |                                                          |

### Procedure to find out your computer's IP address (Windows 7)

#### To find out your computer's IP address (Windows 7). Go to the next page for Windows 10.

1. Right click on the Wi-Fi icon on the taskbar and select <u>"Open Network and Sharing Center"</u>

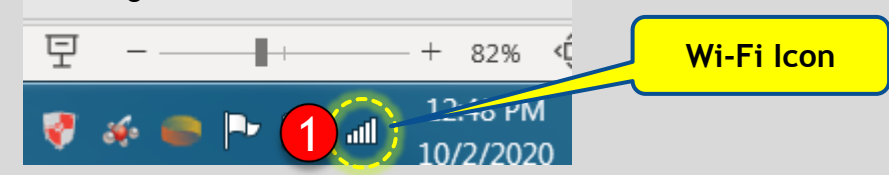

2. On the top right corner of the window, click on the <u>"See full map" link.</u>

This opens the Network Map (Image on the right side).

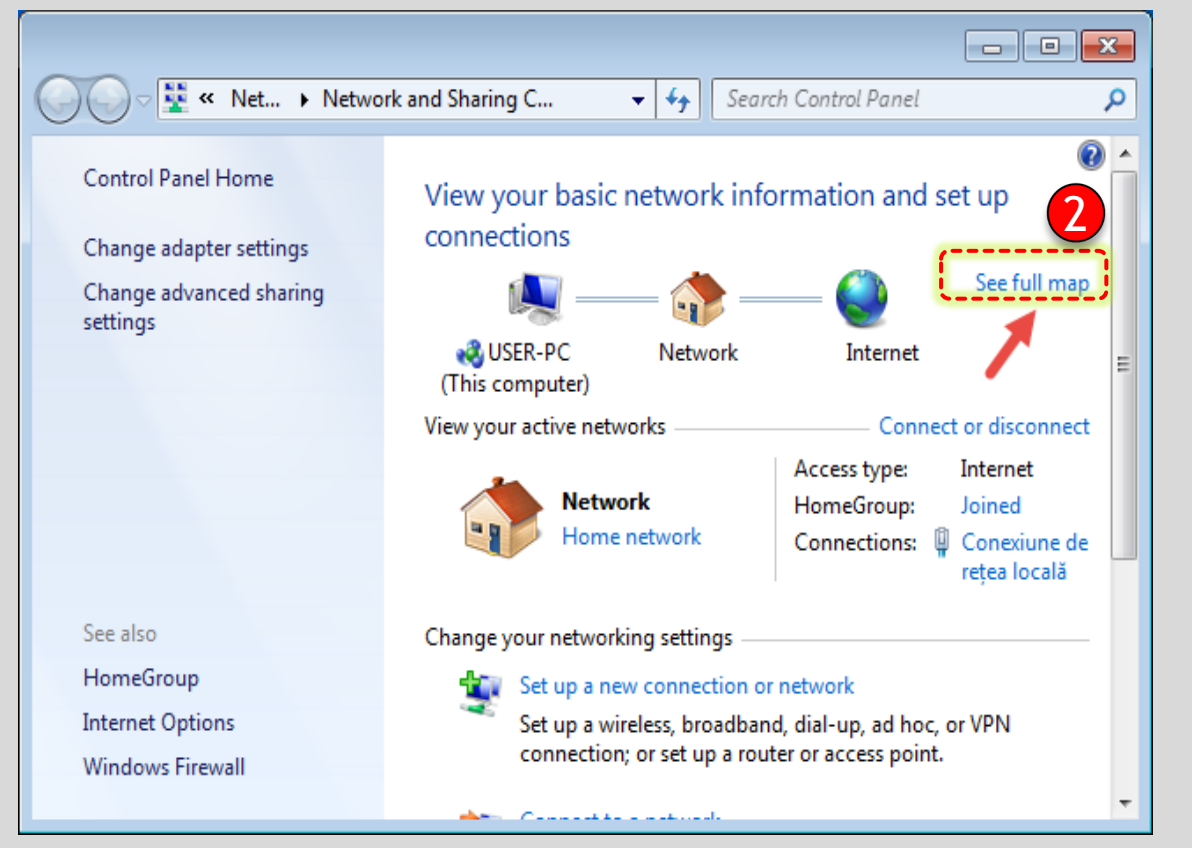

3. Hover with the mouse over your computer's icon.

Networking related information will be displayed, including the IPv4 (IP Address).

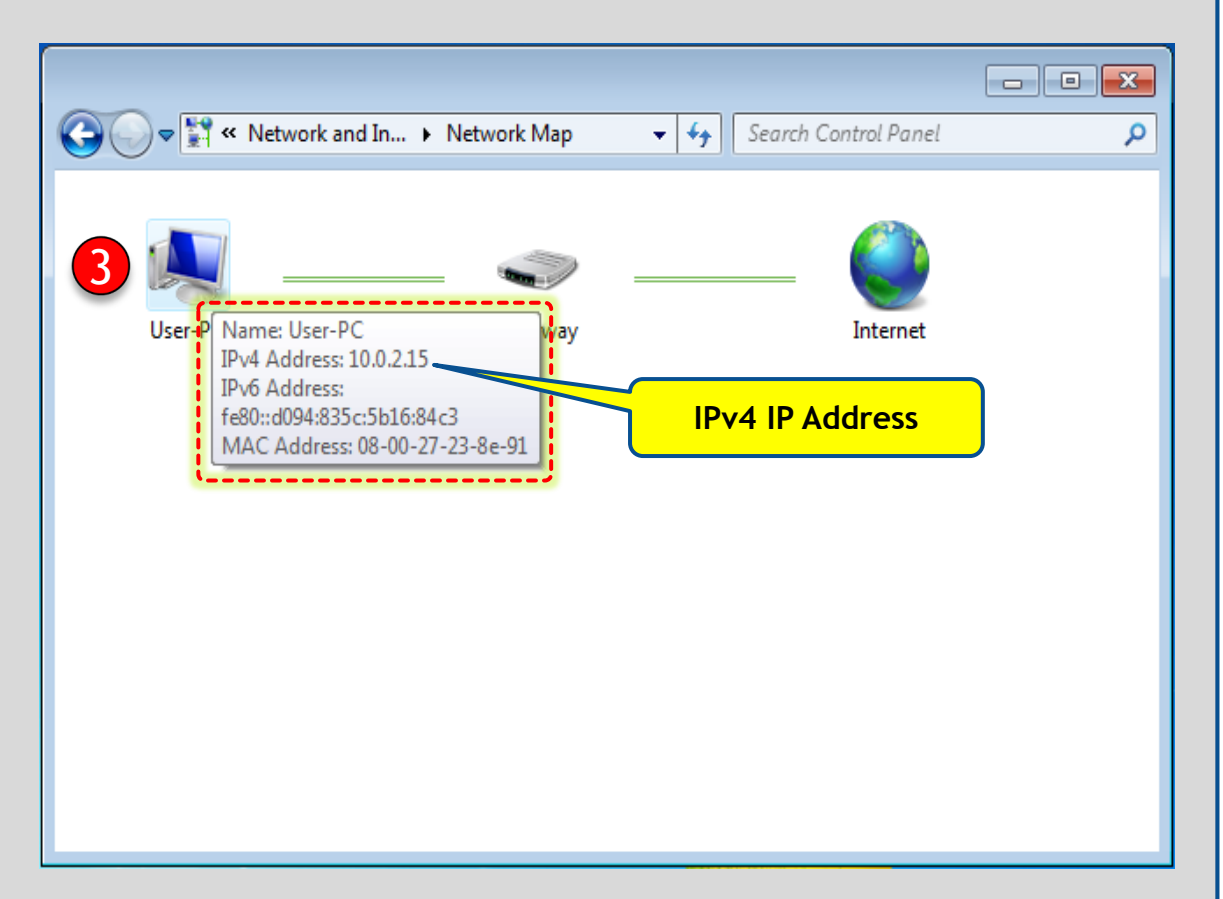

# Procedure to find out your computer's IP address (Windows 10)

## For Wi-Fi connection

For Wi-Fi connection:

- 1. Click the Wi-Fi icon on the taskbar once.
- 2. Then click on the Wi-Fi network you're connected to.
- 3. Click on "Properties"
- 4. Look for your IP address listed next to IPv4 address.

|                                                       | ← Settings                                                                                                    |
|-------------------------------------------------------|----------------------------------------------------------------------------------------------------|
| Contoso 2<br>Connected, secured                       | EERO_HEOS_WIFi     Off     If you set a data limit, Windows will set the metered connection setting for you to help you stay under your limit.     Set a data limit to help control data usage on this network |
| Disconnect                                            | IP settings                                                                                                    |
|                                                       | IP assignment: Automatic (DHCP)                                                                                                    |
| Fabrikam<br>Secured                                   | Edit                                                                                                    |
|                                                       | Properties                                                                                                    |
| G Woodarava                                           | SSID: EERO_HEOS_WIFI                                                                                                    |
| C sourced                                             | Protocol: Wi-Fi 4 (802.11n)                                                                                                    |
| Secured                                               | Security type: WPA2-Personal                                                                                                    |
|                                                       | Network band: 5 GHz                                                                                                    |
|                                                       | Network channel: 36                                                                                                    |
| Natural & Internat cattings                           | Link speed (Receive/Transmit): 300/300 (Mbps)                                                                                                    |
| INCOMOR OF INTERIOR SECONDS                           | Link-local IPv6 address: fe80::693e:8770:ff9b 2612                                                                                                    |
| Change settings, such as making a connection metered. | IPv4 address: 192.168.4.27                                                                                                    |
| A \$ \$10                                             | IPv4 DNS servers: 192.168.4.1<br>192.168.1.1                                                                                                    |
| Mobile                                                | Manufacturer: Broadcom                                                                                                    |
| Wi-Fi Airplane mode hotspot                           | Description: Broadcom 802.11n Network<br>Adapter                                                                                                    |
| 1200 PM                                               | Driver version: 6.30.223.256                                                                                                    |
| WiFi Icon 2/10/2017 23                                | Physical address (MAC): DC-85-DE-3D-3C-2F                                                                                                    |
|                                                       | Сору                                                                                                    |
|                                                       |                                                                                                    |

### For Ethernet connection

1. Right click on the Ethernet icon on the taskbar and select <u>"Open</u> <u>Network and Sharing Center</u>".

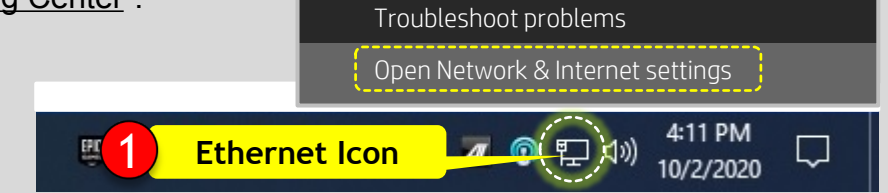

2. Under Ethernet, click on "Properties" and look for your IP address listed next to IPv4 address.

| Settings           |                                                                           | ← Settings                                                                                                    |  |
|--------------------|---------------------------------------------------------------------------|----------------------------------------------------------------------------------------------------|--|
| යි Home            | Status                                                                    | ⇔ EERO_HEOS_WiFi                                                                                                    |  |
| Find a setting     | Network status                                                            | usage, make this connection a metered network. Some apps might<br>work differently to reduce data usage when you're connected to |  |
| Network & Internet |                                                                           | this network.                                                                                                    |  |
| 🖨 Status           | Ethernet<br>Private network                                               | Set as metered connection Off                                                                                                    |  |
| <i>i</i> ∕k Wi-Fi  | You're connected to the Internet                                          | If you set a data limit, Windows will set the metered connection setting for you to help you stay under your limit.              |  |
| 短 Ethernet         | metered connection or change other properties.                            | Set a data limit to help control data usage on this network                                                                      |  |
| n Dial-up          | From the last 30 days                                                     |                                                                                                    |  |
| 99 VPN             | Properties Data usage                                                     | IP settings                                                                                                    |  |
| ⊕ Airplane mode    | Wi-Fi (EERO_HEOS_WiFi) 66.21 GB<br>From the last 30 days                  | Edit                                                                                                    |  |
| ୩୬ Mobile hotspot  | Properties Data usage                                                     |                                                                                                    |  |
| Proxy              |                                                                           | Properties                                                                                                    |  |
|                    | Show available networks                                                   | Link speed (Receive/Transmit): 1000/1000 (Mbps)                                                                                  |  |
|                    | <ul> <li>View the connection options around you.</li> </ul>               | Link-local IPv6 address: fe80::88af:2326:7555:714%9                                                                              |  |
|                    | Advanced network settings                                                 | IPv4 DNS servers: 192.168.4.1<br>192.168.1.1                                                                                     |  |
|                    | Change adapter options                                                    | Manufacturer: Intel Corporation                                                                                                  |  |
|                    | <ul> <li>View network adapters and change connection settings.</li> </ul> | Description: Intel(R) 82579V Gigabit Network<br>Connection                                                                       |  |
|                    | Network and Sharing Center                                                | Driver version: 12.17.10.8                                                                                                    |  |
|                    | For the networks you connect to, decide what you want to share.           | Physical address (MAC): 30-85-A9-8E-8E-19                                                                                        |  |
|                    | Network troubleshooter<br>Diagnose and fix network problems.              | Сору                                                                                                    |  |
|                    | View hardware and connection properties                                   |                                                                                                    |  |